# ADMINISTRATIVE GUIDE FOR SHAREHOLDERS

# **PERTAMA DIGITAL BERHAD** (8532) – 40<sup>TH</sup> ANNUAL GENERAL MEETING

| Date                   | : 24 <sup>TH</sup> JUNE 2025             |      |
|------------------------|------------------------------------------|------|
| Time                   | : 10.00 A.M.                             |      |
| Physical Meeting Venue | : UNIT 6.06, TOWER 2, MENARA SUEZCAP, JA | LAN  |
|                        | KERINCHI, PANTAI DALAM, 59200 KUALA LUMI | PUR, |
|                        | WILAYAH PERSEKUTUAN KUALA LUMPUR         |      |

# PROCEDURES TO PARTICIPATE IN THE 40<sup>TH</sup> AGM

#### **BEFORE AGM DAY**

### A. REGISTRATION

#### Individual Shareholder / Corporate Shareholder / Nominees Company

| Description                                                                                          | Procedure                                                                                                    |
|----------------------------------------------------------------------------------------------------|----------------------------------------------------------------------------------------------------|
| i. Submit Form of Proxy<br>(hardcopy)                                                                | The closing time to submit your hardcopy Form of Proxy is at <b>5.00 P.M., Tuesday, 17 June 2025.</b>                                                                                                    |
|                                                                                                    | <ul> <li>a. *Fill-in details on the hardcopy Form of Proxy and ensure to provide the following information: <ul> <li>MYKAD (for Malaysian) / Passport (for non-Malaysian) number of the Proxy</li> <li>*Email address of the Proxy</li> </ul> </li> <li>b. Submit/Deposit the hardcopy Form of Proxy to Unit 11.07, Amcorp Tower, Amcorp Trade Centre, 18, Persisiran Barat, 46050 Petaling Jaya, Selangor Darul Ehsan</li> </ul>                                                                                                    |
| ii. Electronic Lodgement of<br>Proxy Form (e-proxy<br>form)<br>- For individual<br>Shareholders only | <ul> <li>a. Individual shareholders to log in to Vote2U<br/>(https://web.vote2u.my) with your email address and<br/>password that you have registered with Vote2U. Please<br/>register a new account if you do not have an account.</li> <li>b. Click "<i>Register Proxy Now</i>" for e-Proxy registration.</li> <li>c. Select the general meeting event that you wish to attend.</li> <li>d. Select/ add your Central Depository System ("CDS")<br/>account number and number of shares.</li> <li>e. Select "Appoint Proxy".</li> <li>f. Fill-in the details of your proxy(ies) – ensure proxy(ies)<br/>email address(es) is/are valid.</li> <li>g. Indicate your voting instruction should you prefer to do so.</li> <li>h. Thereafter, select "Submit".</li> <li>i. Your submission will be verified.</li> </ul> |

Shareholders who appoint Proxy(ies) to participate in the 40<sup>th</sup> AGM must ensure that the hardcopy or e-proxy is submitted not less than 48 hours before the time for holding the meeting or any adjourned meeting at which the person named in the instrument proposes to vote and in default, the instrument of proxy shall not be treated as valid.

# ON AGM DAY

# **B. REGISTER PROXY**

## Individual Shareholders

| Description Procedures                                                                                                    |                                                                                    |
|----------------------------------------------------------------------------------------------------|------------------------------------------------------------------------------------|
| <ul> <li>Register yourself at the registration counter to receive e-voting ballots.</li> <li>Registration counter to receive e-voting ballots.</li> <li>The registration counter will open from 8.00 A.M., 24 June to 10.00 A.M., 24 June 2025.</li> <li>Please present your original <u>identity card ("IC") or passport</u> during registration for verification purposes. Note: You are NOT allowed to register on behalf of anothe person even with the original IC or passport of the other purpose. Note: Each shareholder will receive a unique e-voting ballot to cas vote.</li> <li>Note: Each shareholder will receive a unique e-voting ball with QR code printed. Shareholders/Proxy are responsibl safeguarding their ballot. Please inform the registration c immediately if your ballet is lost.</li> </ul> | wer 2,<br>Kuala<br>2025<br>2025<br>2<br>erson.<br>t your<br>lot<br>e for<br>ounter |

# Proxy/ Corporate Shareholder/Nominees Company

|     | Description                                                                                     | Procedures                                                                                                    |
|-----|-------------------------------------------------------------------------------------------------|----------------------------------------------------------------------------------------------------|
| ii. | Description<br>Register yourself at the<br>registration counter to<br>receive e-voting ballots. | <ul> <li>Procedures <ul> <li>Registration will be at the Meeting Venue at Unit 6.06, Tower 2, Menara Suezcap, Jalan Kerinchi, Pantai Dalam, 59200 Kuala Lumpur, Wilayah Persekutuan Kuala Lumpur.</li> <li>The registration counter will open from 8.00 A.M., 24 June 2025 to 10.00 A.M., 24 June 2025.</li> <li>Please present your original identity card ("IC") with proxy form, or corporate representative appointment letter for verification during registration. Note: You are NOT allowed to register on behalf of another person even with the original IC or passport of the other person.</li> </ul> </li> </ul> |
|     |                                                                                                 | <ul> <li>Once registered, you will be given an e-voting ballot to cast your vote.</li> </ul>                                                                                                    |
|     |                                                                                                 | Note: Each shareholder will receive a unique e-voting ballot<br>with QR code printed. Shareholders/Proxy are responsible for<br>safeguarding their ballot. Please inform the registration<br>counter immediately if your ballet is lost.                                                                                                    |

**C: VOTING** 

|     | Description        | Procedures                                                                                                    |  |
|-----|--------------------|----------------------------------------------------------------------------------------------------|--|
| i.  | E-Voting           | <ul> <li>Once the Chairman announces the opening of voting:</li> <li>a. Scan the QR code on the e-voting ballot or visit the support counter for assistance.</li> <li>Note: If your device does not have a built-in QR scanner, you will need to download third-party software to scan the QR code.</li> </ul>                                                                                                    |  |
|     |                    | b. After scanning the QR code, you will be directed to the AGM/EGM landing page. Please verify your details, then scroll down and click <b>"Confirm Details &amp; Start Voting."</b>                                                                                                    |  |
|     |                    | c. To vote, select your voting choice from the options provided. A confirmation screen will appear to show your selected vote. Click " <i>Next</i> " to continue voting for all resolutions.                                                                                                    |  |
|     |                    | d. To change your vote, click the " <i>Back</i> " button and select another voting choice.                                                                                                    |  |
|     |                    | e. After you have completed voting, a Voting Summary page appears<br>to show all the resolutions with your voting choices. Click " <i>Confirm</i> " to<br>submit your vote.<br>Note: Please note that you are <u>not able</u> to change your voting choices<br>after you have confirmed and submitted your votes.                                                                                                    |  |
|     |                    |                                                                                                    |  |
|     |                    | The support team will be available to assist you if you encounter any difficulties.                                                                                                    |  |
| ii. | View voting result | Upon the Chairman's announcement of the results:                                                                                                    |  |
|     |                    | <ul> <li>a. Scan the QR code on the e-voting ballot<br/>Note: If your device does not have a built-in QR scanner, you will<br/>need to download third-party software to scan the QR code.</li> <li>b. After scanning the QR code, you will be directed to the AGM/EGM<br/>landing page. Scroll down and click "View voting'.</li> <li>c. On the voting result page, you are able to see the results details<br/>page.</li> </ul> |  |

### 1. ENTITLEMENT TO ATTEND AND VOTE AT GENERAL MEETING

Only members whose names appear on the Record of Depositors of the Company as at 17<sup>th</sup> of June 2025 shall be eligible to attend the General Meeting or appoint proxies to attend and vote on their behalf.

## 2. PROXY

A member shall be entitled to appoint another person as his/her proxy to exercise all or any of his/her rights to attend, participate, speak and vote in his/her stead. Where a member appoints two proxies, the appointment shall not be valid unless he/she specifies the proportions of his/her holdings to be represented by each proxy.

- The Form of Proxy shall not be treated as valid unless the posted Form is received or the Form is
  deposited at the office of the Company's registered office at not less than 48 hours before the time
  appointed for holding the General Meeting or any adjournment thereof. Forms of Proxy transmitted
  by fax or email will not be accepted. The Company will not accept any photocopies of the form of proxy
  in place of the original signed copy.
- Alternatively, for individual members only, the Form of Proxy may be lodged electronically ("e-Proxy") via the RPV Online portal at <a href="https://web.vote2u.my">https://web.vote2u.my</a> (applicable to individual shareholders only). Please refer to Section A (ii) of this administrative guide for the procedures on electronic lodgement of Proxy Form.

### ADDITIONAL INFORMATION

#### Voting Procedure

Agmo Digital Solutions Sdn Bhd and Aegis Communication Sdn Bhd will be appointed to conduct the polling process and verify the results of the poll, respectively.

#### No Door Gift or e-Voucher or Food Voucher

There will be no door gift or e-Voucher or food voucher given at this General Meeting.

#### **Enquiry**

a. For any enquiry relating to the 40<sup>th</sup> AGM of Pertama Digital Berhad, please contact Alif, during office hours (8:30 a.m. to 5:30 p.m.) from Monday to Friday (Except for public holidays):

| Telephone No | : 03 - 30076606           |
|--------------|---------------------------|
| Email        | : alif@pertamadigital.com |

b. For enquiries relating to e-voting or issues encountered during registration, log in, please contact Vote2U helpdesk during office hours (9:00 a.m. to 5:00 p.m.) on Mondays to Fridays (except public holidays) as follows:

Live chat: <u>https://web.vote2u.my</u> Telephone Number: 03-7664 8520 / 03-7664 8521 Email: <u>vote2u@agmostudio.com</u>